Requisitos: -Estar em Loja;

-Acessar:

<Relatórios Diversos>, <Gerador de Etiquetas>.

> -A partir da versão: 17.2.1900

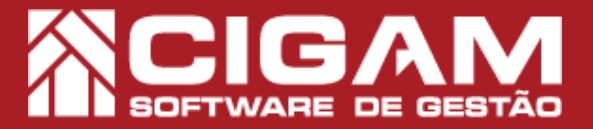

## Guia Prático

Como gerar etiquetas personalizadas?

**Objetivo:** Saiba como proceder para gerar uma etiqueta personalizada. O Sistema CIGAM Lojas e Franquias permite que o usuário configure o layout de uma etiqueta, podendo personalizar o tamanho e informações que constarão na mesma.

**1.** Clique no botão **<Relatórios Diversos>** e em seguida, clique em **<Gerador de Etiquetas>.** 

Antes de gerar a etiqueta selecione qual impressora termica será utilizada, para isso consulte o guia. Nº: 631 "Como definir a impressora térmica utilizada?".

2. Na tela de "Gerador de Etiquetas", clique no botão <Incluir Nova Etiqueta >.

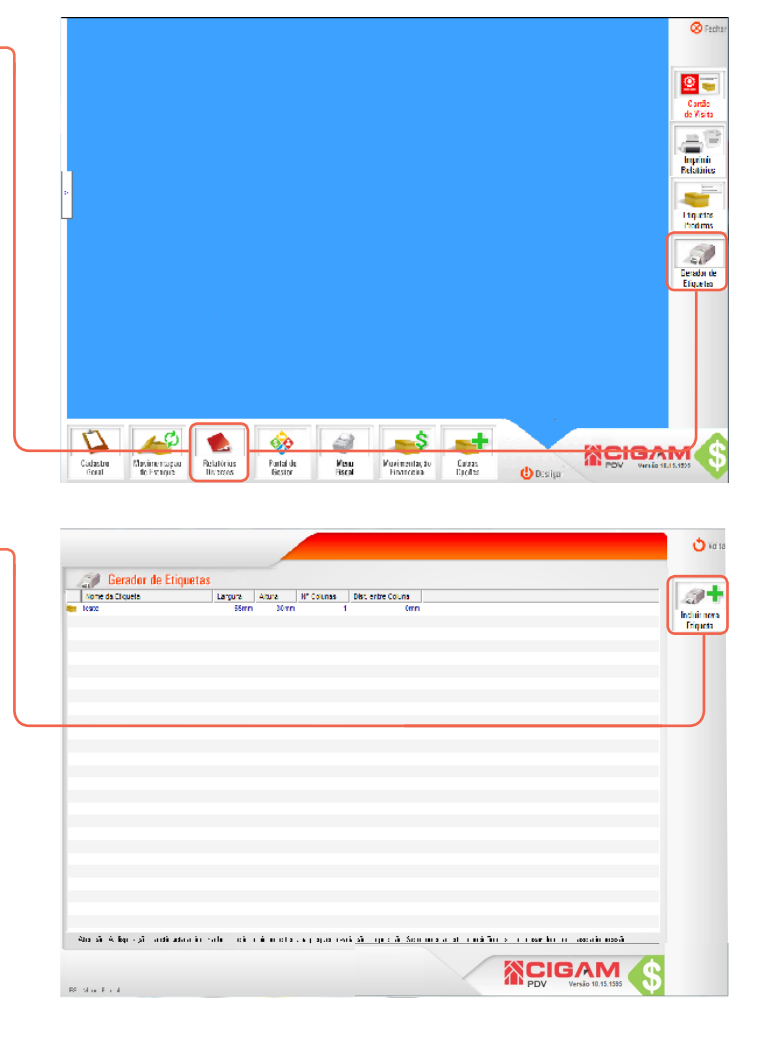

**3.** Nesta tela você definirá a disposição e as informações que serão gravadas na etiqueta. Defina a **"Largura"** e a **"Altura"** em milímetros.

É importante verificar as dimensões do papel adesivo que a etiqueta será impressa, para evitar erros na hora da impressão.

Lembrando que 10 mm corresponde a 1cm.

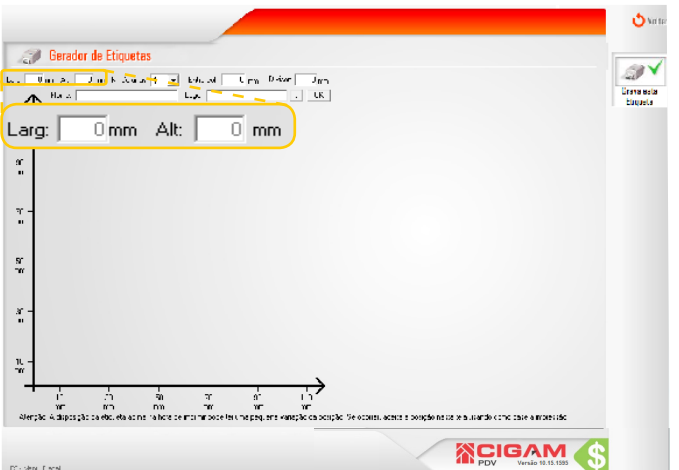

## 

**4.** Selecione o "N° de Colunas", o sistema permite a escolha de até 3 colunas. O número de colunas dependerá do rolo do papel adesivo. As colunas seguirão a disposição e as informações definidas para as etiquetas.

"Entre colunas", defina o espaçamento entre as colunas, ou seja, será o espaço de uma etiqueta a outra.

"Divisor", você poderá definir uma linha divisória, esta serve para marcar o local de destaque da etiqueta. Caso o modelo de etiqueta em questão possuir uma linha divisória, o sistema possibilitará a repetição de informação na parte superior e inferior da etiqueta.

🖒 Ya t 🗊 Gerador de Etiquetas 100 V Ern 4 Kray Man Crava esta Eliqueta ъf Nº Colunas: 1 ✓ Entre col: 0 mm Divisor: 0 mm 2 n. n n л. П ŝ 70 ŵ 

**5.** Defina um nome para etiqueta. O nome servirá para a identificação da mesma.

O sistema possibilita a inclusão de um logo na etiqueta, para a seleção do mesmo clique no ícone de reticências < .... >.

O logo deverá estar no formato monocromático .BMP, este é o único formato aceito para a impressão de etiquetas. O tamanho do logo deve ser 373x76 pixels, porém o mesmo não deve ultrapassar as dimensões da etiqueta. A pasta local do logo uma vez escolhida, não deverá ser alterada. A impressão do logo só é possível na impressora da marca Argox.

**6.** Após definir as dimensões, tamanho, descrição e logo (caso desejado), clique em **<OK>.** 

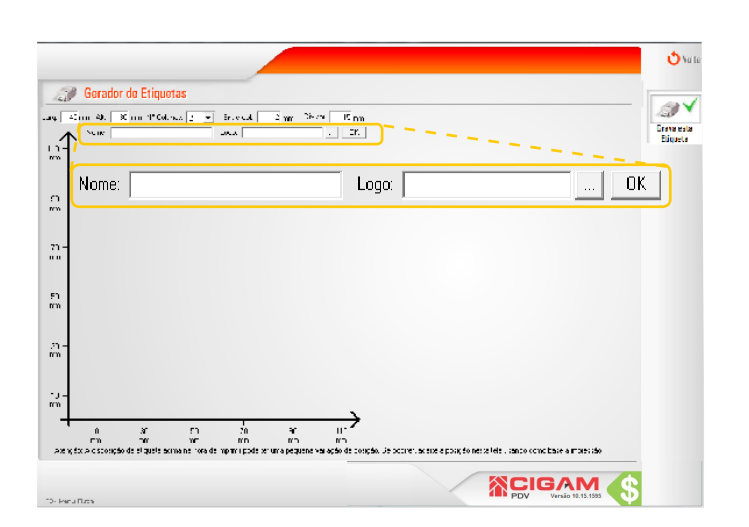

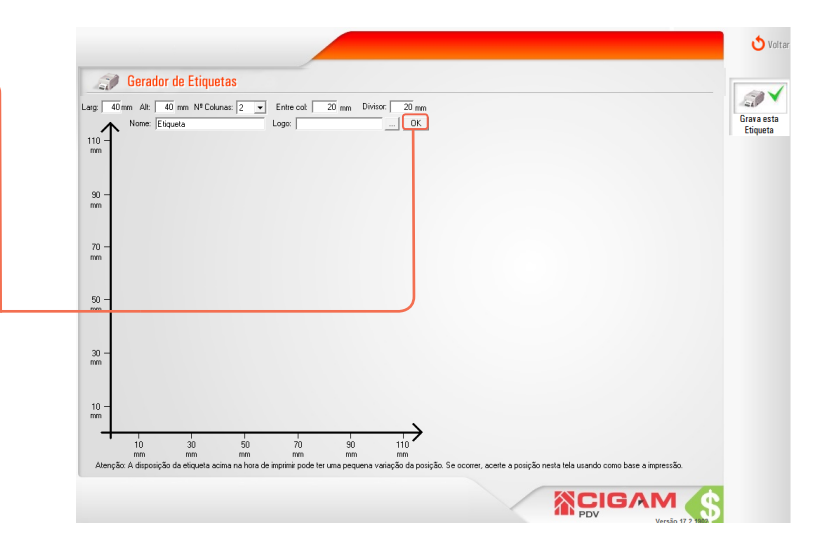

2

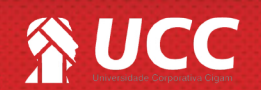

## 

7. Feito isso, o sistema apresentará uma caixa, onde você poderá definir quais informações constarão na etiqueta, bem como, a sua localização, tamanho de fonte e visibilidade.

Para definir a localização de uma informação na etiqueta é necessario editar os campos "Linha" e "Coluna". Estes campos determinarão a localização das informações. Para editar um campo clique duas vezes sobre o mesmo.

"A Linha", é responsável pela altura da informação na etiqueta, por exemplo, uma referência com 5 de linha, se posicionará com 5mm de altura na etiqueta.

"A coluna", é responsável pela margem da informação, por exemplo, uma descrição com 5 de coluna, possuirá 5 mm de recuo na etiqueta.

8. "A Larg", é responsável pelo tamanho de largura ocupada na etiqueta pelo respectivo campo, ou seja, a informação contida neste campo ficará dentro da largura definida.

"A Fonte", é responsável pelo tamanho dos caracteres, o sistema permite o uso de fonte pequena, média e grande.

**"O Rótulo"** O rotulo serve como legenda, por exemplo ao ativar o campo "**Referência**", será impressa na etiqueta os números da Referência. Definindo um rotulo para este campo, como por exemplo "**Ref:**", a etiqueta será impressa "**Ref: xxxxxxx**".

A **"Referência do fornecedor"** poderá ser incluída para auxiliar a identificar a diferença entre os produtos.

**9.** Escolha as informações que constarão na etiqueta, para isso na aba **"Visível"**, marque **"Sim"** para as informações que serão impressas na etiqueta.

Para uma pré-visualização da disposição das informações na etiqueta, clique sobre o ícone de lápis

As informações só aparecerão na etiqueta impressa caso o campo "Visível" esteja com a opção "Sim" selecionada.

| erador de Etiquetas<br>AL (AL) in 1950, inc. (*<br>coc (Fig. Na Taza | ■ brace.t ≤ x<br>.egx = diracga. | e Diasan<br>Berthador | Jone None<br>Decision<br>Mare<br>International<br>International<br>International | Dahu Conu Lang. Fundur. N   5 0 511 511, 5   5 0 50 500, 500, 5 5 700, 5 5 5 700, 5 5 5 5 5 700, 5 5 5 5 5 5 700, 5 5 5 5 5 5 5 5 5 5 5 5 5 5 5 5 5 5 5 5 5 5 5 5 5 5 5 5 5 5 5 5 5 5 5 5 5 5 5 5 5 5 5 5 5 5 5 5 5 5 5 5 5 5 5 5 5 5 5 5 5 5 5 5 5 5 5 5 | Sulo Maind -<br>Vice<br>Vice<br>Vice<br>Vice<br>Vice |
|----------------------------------------------------------------------|----------------------------------|-----------------------|----------------------------------------------------------------------------------|----------------------------------------------------------------------------------------------------|------------------------------------------------------|
| Nome                                                                 | Linha C                          | oluna                 | Larg. Fonte                                                                      | Rótulo Visível                                                                                                    |                                                      |
| 🖊 Referência                                                         | 5                                | 0                     | 50 Peq.                                                                          | Não                                                                                                    |                                                      |
| 🖊 Descrição                                                          | 5                                | 0                     | 50 Peq.                                                                          | Não                                                                                                    |                                                      |
| 🖊 Marca                                                              | 5                                | 0                     | 50 Peq.                                                                          | Não                                                                                                    | E at -                                               |
| 🖊 Linha                                                              | 5                                | 0                     | 50 Peq.                                                                          | Não                                                                                                    |                                                      |
| 🖊 Artigo                                                             | 5                                | 0                     | 50 Peq.                                                                          | Não                                                                                                    |                                                      |
| 🖊 Complemento                                                        | 5                                | 0                     | 50 Peq.                                                                          | Não                                                                                                    |                                                      |
| 🖊 Coleção                                                            | 5                                | 0                     | 50 Peq.                                                                          | Não                                                                                                    |                                                      |
| 🖊 Cor                                                                | 5                                | 0                     | 50 Peq.                                                                          | Não                                                                                                    | - G .                                                |
| 🖊 Tamanho                                                            | 5                                | 0                     | 50 Peq.                                                                          | Não                                                                                                    |                                                      |
| 🖊 Venda                                                              | 5                                | 0                     | 50 Peq.                                                                          | Não                                                                                                    |                                                      |
| 🖊 Cód. Barra                                                         | 5                                | 0                     | 50 Peq.                                                                          | Não                                                                                                    | - \$                                                 |
|                                                                      | 5                                | 0                     | 50 Peg                                                                           | Não                                                                                                    | -                                                    |

З

|          | Gerac           | lor de Etique  | tas               |          |                |               |                  |                        |       |
|----------|-----------------|----------------|-------------------|----------|----------------|---------------|------------------|------------------------|-------|
|          | Larg 40 mm Alt  | 40 mm Nº Colur | nas: 2 👻 Entre co | ok 20 mm | Divisor: 20 mm |               |                  |                        | 4     |
|          | Nome:           | Etiqueta       | Logo              |          | OK             | Nome Li       | nha Coluna Larg. | Fonte Rótulo Visível   | - Gra |
|          | mm              |                |                   |          |                | / Cor         | 5 0 40           | Peq. Não               |       |
|          |                 |                |                   |          |                | Venda À Vista | 5 0 40           | Peq. Não               |       |
|          | Nama            | Links          | Caluma            | Lava     | Conto          | Dátula        | Manhard          | Peq. Não               | _     |
| _        | Nome            | Linna          | Coluna            | Larg.    | Fonte          | Rotulo        | visivei          | Peq. Não               |       |
| ∕        | Coleção         | 5              | 0                 | 40       | Peq.           |               | Não              | Peq. Não<br>Peg. Não   | E     |
|          | Cor             |                | 0                 | 40       | Bee            |               | Mão              | Peq. Não               |       |
| /        | Cor             | 5              | 0                 | 40       | Peq.           |               | Nao              | Peq. Não               | *     |
| ١        | Tamanho         | 5              | 0                 | 40       | Peg.           |               | Não              | Fonte Rótulo Visível   | *     |
| -        | 1. 1. 2. co. 1  | -              |                   | 40       |                |               |                  | Peq. Não               |       |
| /        | venda A vista   | 5              | 0                 | 40       | Peq.           |               | Nao              | Peq. Não               | =     |
| 1        | Venda A Prazo   | 5              | 0                 | 40       | Peg.           |               | Não              | Peq. Não<br>Peg. Não   |       |
| ٢.       |                 | -              | -                 |          |                |               |                  | Peq. Não               |       |
| /        | Cód. Barra      | 5              | 0                 | 40       | Peq.           |               | Não              | Peq. Não<br>Peg. Não   |       |
| 1        | Logotipo        | 5              | 0                 | 40       | Dec            |               | Não              | Peq. Não               |       |
|          | Logoupo         |                |                   | -10      | Feq.           |               | Nau              | Peq. Não               | *     |
| ∕        | Modelo          | 5              | 0                 | 40       | Peq.           |               | Não              | como base a impressão. |       |
| 1        | Cód. Produto    | 5              | 0                 | 40       | Peg.           |               | Não              | GAM                    | ¢     |
| 1        | Rótulo          | 5              | 0                 | 40       | Peg.           |               | Não              | Verela (7.1)           | Ψ     |
| <u> </u> |                 |                |                   |          | 1.44           |               |                  |                        |       |
| ∕        | Ref. Fornecedor | 5              | 0                 | 40       | Peg.           |               | Não              |                        |       |

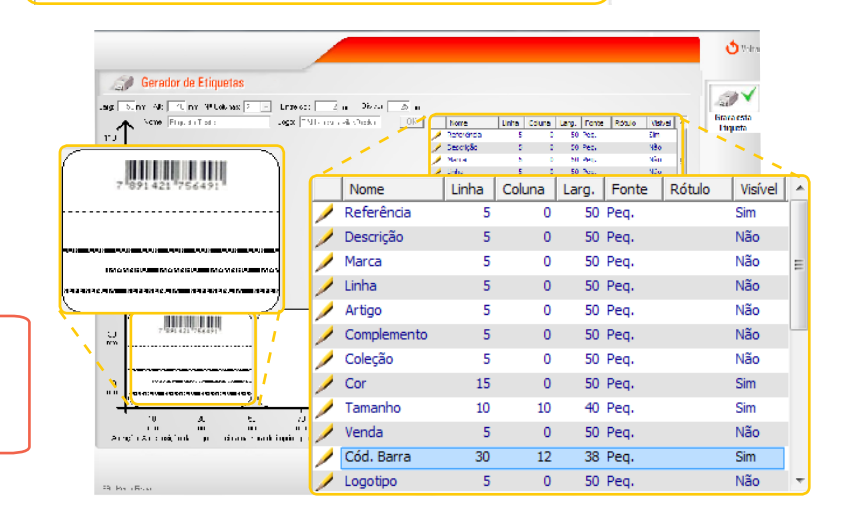

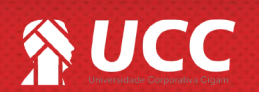

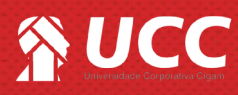

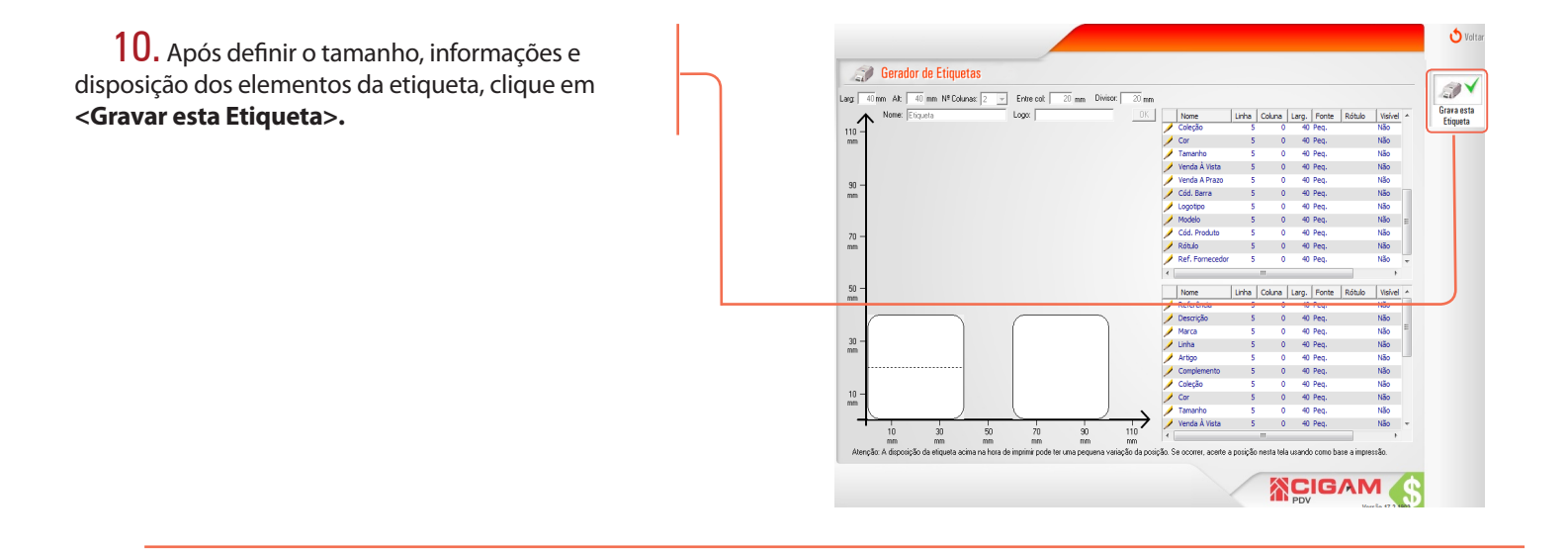

Muito Bem! Agora você sabe como gerar uma etiqueta personalizada. Boas Vendas!

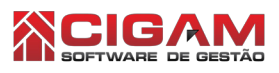

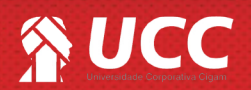